# 6 Team Around the Family – adding and removing people

Members of the **Team around the Family** can be added or removed during the life of a case:

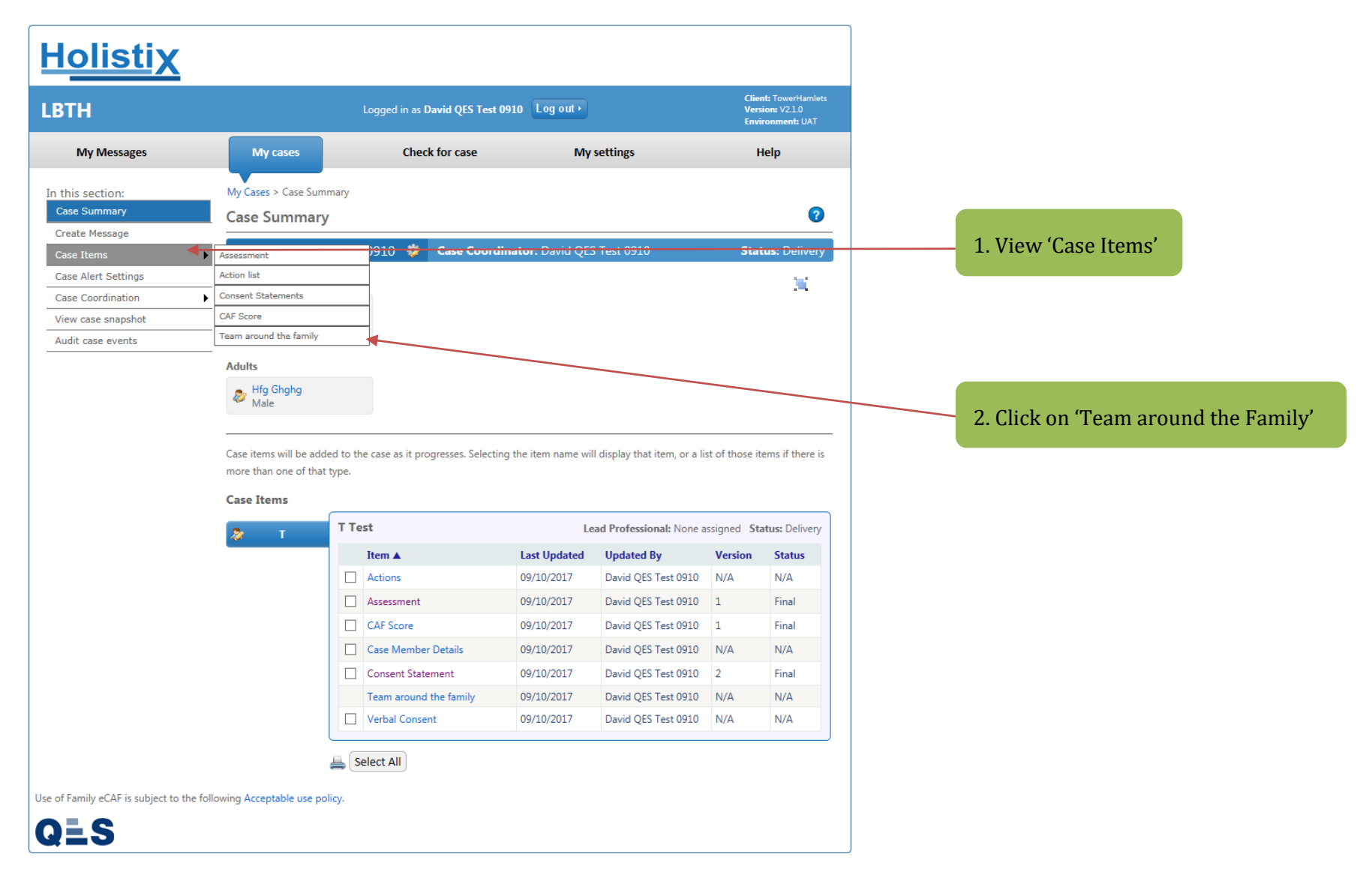

You will be taken to the **Team around the Family** page. Here you can add, or remove, Case Members from the Team around the Family.

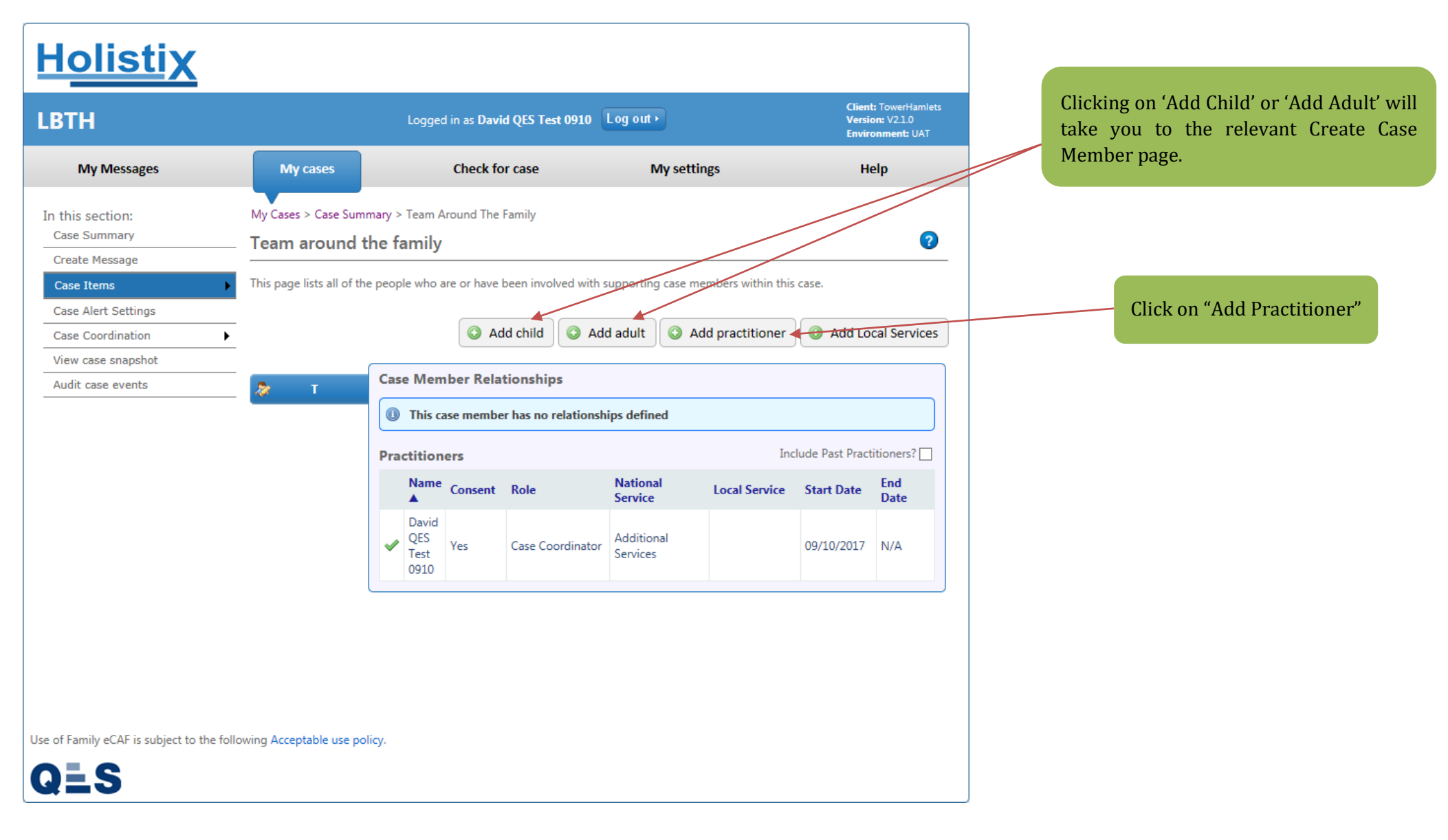

# **EHA User Guide – Practitioner Manual System Users** can also be added to case:

| <u>Holistix</u>                          |                                                                               |                                         |             |      |
|------------------------------------------|-------------------------------------------------------------------------------|-----------------------------------------|-------------|------|
|                                          | Logged                                                                        | in as Mack TheKnife Log out •           |             |      |
| My Messages                              | My cases Check for case                                                       | se                                      | My settings | Help |
| In this section:<br>Case Summary         | My Cases > Case Summary > Add Prace<br>Add Practitioner to TAF                | ctitioner                               |             |      |
| Create Message<br>Case Items             | This page allows you to add a practitio                                       | oner to the TAF                         |             |      |
| Case Alert Settings<br>Case Coordination | Practitioner Type     Type                                                    | System User                             | ~           |      |
| View case snapshot Audit case events     | Global User Search<br>You must search Holistix for existing                   | users to add them to this case.         |             |      |
|                                          | User Details<br>Title                                                         |                                         | ~           |      |
|                                          | First name(s) *<br>Surname *<br>Requested name<br>Also known as/previous name |                                         |             |      |
|                                          | National Service List Categor                                                 | ry                                      |             |      |
|                                          | National Service *<br>Local Service<br>Local Service                          | Please Select<br>No Information Entered |             | ~    |
|                                          | Contact Details                                                               |                                         |             |      |
|                                          | Contact Number<br>Type<br>Email Address *<br>Comments                         |                                         | <b>~</b>    |      |
|                                          | Associated with                                                               | 2                                       |             |      |
|                                          | Case Member(s) Episode TAF involvements                                       | No Case Members Selected                |             |      |

| <u>Holistix</u>                                                                  |                                                                                         |                               |                   |      |
|----------------------------------------------------------------------------------|-----------------------------------------------------------------------------------------|-------------------------------|-------------------|------|
|                                                                                  | Logge                                                                                   | d in as Mack TheKnife Log out |                   |      |
| My Messages                                                                      | My cases Check for c                                                                    | ase                           | My settings       | Help |
| In this section:<br>Case Summary<br>Create Message                               | My Cases > Case Summary > Add Pr<br>Add Practitioner to TAF                             | actitioner                    |                   |      |
| Case Items                                                                       | This page allows you to add a practi                                                    | ioner to the TAF              |                   |      |
| Case Alert Settings<br>Case Coordination                                         | Type                                                                                    | System User                   | ~                 |      |
| View case snapshot                                                               | Global User Search                                                                      |                               |                   |      |
| Enter none or<br>First name<br>Surname<br>National Set<br>Local Servic<br>Search | rvice Category<br>e<br>National Service List Categ<br>Job Title<br>National Service *   | ory Please Select             | ributes provided. | ~    |
|                                                                                  | Local Service<br>Local Service Coordinator<br>Contact Details<br>Contact Number<br>Type | No Information Entered        | ~                 |      |

| Holis                                              | <u>tix</u>        |                         |                          |                  |                                                     |         |               |      |
|----------------------------------------------------|-------------------|-------------------------|--------------------------|------------------|-----------------------------------------------------|---------|---------------|------|
|                                                    |                   |                         |                          | Logged in as     | Mack TheKnife                                       | g out • |               |      |
| My Messages                                        |                   | My cases                | Chec                     | k for case       |                                                     |         | My settings   | Help |
| In this section:<br>Case Summary<br>Create Message |                   | My Cases > 0            | Case Summary >           | Add Practition   | ner                                                 |         |               |      |
| Case Items                                         |                   | This page all           | ows you to add a         | a practitioner t | o the TAF                                           |         |               |      |
| Case Coordinatio                                   | gs<br>in          | • Туре                  | er rype                  |                  | System User                                         | ~       |               |      |
| View case snapsh<br>Audit case events              | hot<br>s          | Global U                | ser Search               |                  |                                                     |         |               |      |
|                                                    | _                 | You must s              | earch Holistix fo        | r existing user  | s to add them to this ca                            | ase.    |               |      |
|                                                    | Find Use          | er                      |                          |                  |                                                     |         |               | 8    |
|                                                    | Surname<br>Majors | Given nan<br>Brad       | ne(s)                    | National Ser     | rvice Category<br>& Early Intervention <sup>4</sup> |         | Local Service |      |
|                                                    | << (1)            | << Prev 1 Net           | xt >> (1) >>             |                  |                                                     |         | Page Size 5 💌 | 1    |
|                                                    | Back              |                         |                          |                  |                                                     |         | -             |      |
|                                                    |                   | Also know               | wn as/previous n         | name             |                                                     |         |               |      |
|                                                    |                   | Job Title               | Service List             | Category         |                                                     |         |               |      |
|                                                    |                   | National                | Service *                |                  | Please Select                                       |         |               | ~    |
|                                                    |                   | Local Ser               | vice<br>vice Coordinator | r                | Information Enter                                   | eu      |               |      |
|                                                    |                   | Contact                 | Details                  |                  |                                                     |         |               |      |
|                                                    |                   | Contact N<br>Type       | Number                   |                  |                                                     | ~       |               |      |
|                                                    |                   | Email Add               | dress *                  |                  |                                                     |         |               |      |
|                                                    |                   | Commen                  | ts                       |                  |                                                     |         |               |      |
|                                                    |                   | Associated<br>Case Memb | l with                   | 8                | No Case Members Se                                  | elected |               |      |
|                                                    |                   | Episode T/              | AF involveme             | ents             |                                                     |         |               |      |

# **EHA User Guide – Practitioner Manual** The **User's details** will then appear on the form:

|                                     |         | Add Practitioner to TAF                   |                                 |                                                         |
|-------------------------------------|---------|-------------------------------------------|---------------------------------|---------------------------------------------------------|
| Create Message                      |         | This page allows you to add a practitione | er to the TAF                   |                                                         |
| Case Items                          |         | Practitionar Type                         |                                 |                                                         |
| Case Alert Settings                 |         | Типе                                      | Surtan Llear                    |                                                         |
| View case snapshot                  | -       | туре                                      | System Oser                     |                                                         |
| Audit case events                   |         | Global User Search                        |                                 |                                                         |
|                                     |         | You must search Holistix for existing us  | sers to add them to this case.  |                                                         |
|                                     |         | Search                                    |                                 |                                                         |
|                                     |         |                                           |                                 |                                                         |
|                                     |         | User Details                              |                                 | 5. Select Associated Case Members                       |
|                                     |         | Title                                     | ~                               |                                                         |
|                                     |         | First name(s) *                           | Brad                            |                                                         |
|                                     |         | Surname *                                 | Majors                          |                                                         |
|                                     |         | Requested name                            |                                 |                                                         |
|                                     |         | Also known as/previous name               |                                 |                                                         |
|                                     |         | National Service List Category            |                                 |                                                         |
|                                     |         | Job Title                                 |                                 |                                                         |
|                                     |         | National Service *                        | Assessment & Early Intervention |                                                         |
|                                     |         | Lauri Carrier                             | No Information Entrand          |                                                         |
|                                     |         | Local Service Coordinator                 |                                 |                                                         |
|                                     |         | Local Service Coordinator                 |                                 |                                                         |
|                                     |         | Contact Details                           |                                 |                                                         |
|                                     |         | Contact Number                            |                                 |                                                         |
|                                     |         | Туре                                      | $\sim$                          |                                                         |
|                                     |         | Email Address *                           | davidhill@qes-online.com        | 6. Once all the details have been entered, click 'Save' |
|                                     |         | Comments                                  |                                 |                                                         |
|                                     |         |                                           |                                 |                                                         |
|                                     |         | Associated with                           |                                 |                                                         |
|                                     |         | Case Member(s)                            | No Case Members Selected        |                                                         |
|                                     |         | Episode TAF involvements                  |                                 |                                                         |
|                                     |         | Start Date                                | 25/07/2016                      |                                                         |
|                                     |         | End Date                                  | 12                              |                                                         |
|                                     |         | Reason for Involving                      | $\bigcirc$                      |                                                         |
|                                     |         | Save                                      |                                 |                                                         |
| Use of Family eCAF is subject to th | e follo | wing Acceptable use policy.               |                                 |                                                         |
| 015                                 | _       |                                           |                                 |                                                         |
|                                     |         |                                           |                                 |                                                         |

Once you have recorded the involvement of a new practitioner, they will appear on the **Team around the Family** page.

V3.2 April 2020: Shanur Miah – MIS Data Quality Officer Early Help IT Service Desk Tel: 020 7364 6238 |Email: EarlyHelpIT@towerhamlets.gov.uk

You can also **remove** a practitioner when their involvement ends:

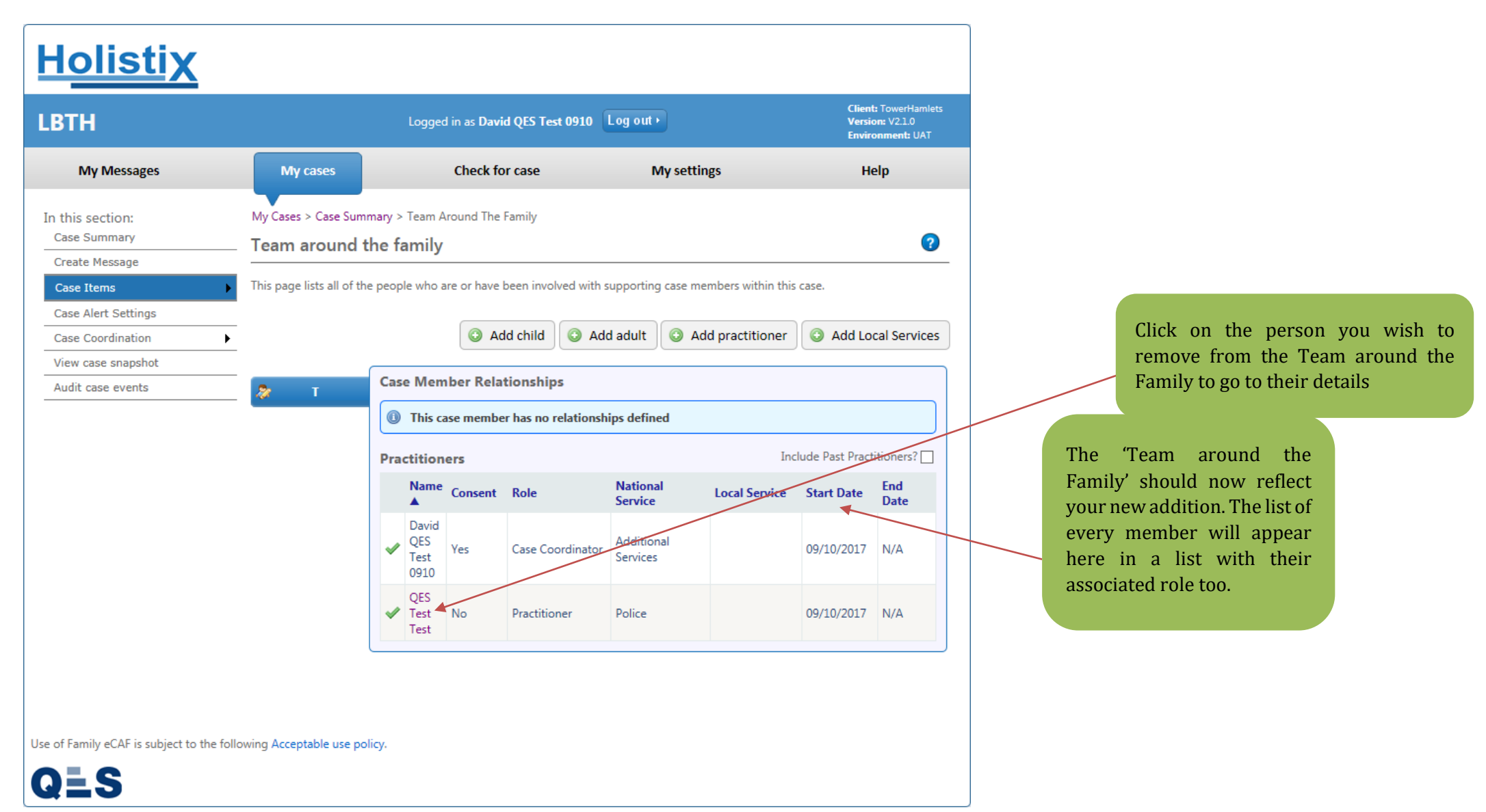

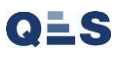

# **EHA User Guide – Practitioner Manual** You will be taken to the **Practitioner Case Details**:

| <u>Holistix</u>                                    |                                                                                                    |                                                                                  |                       |                 |
|----------------------------------------------------|----------------------------------------------------------------------------------------------------|----------------------------------------------------------------------------------|-----------------------|-----------------|
|                                                    | Logged ir                                                                                                    | as Mack TheKnife Log out •                                                       |                       |                 |
| My Messages                                        | My cases Check for case                                                                                                    |                                                                                  | My settings           | Help            |
| In this section:<br>Case Summary<br>Create Message | My Cases > Case Summary > System Us Practitioner Case Details                                                                                                    | ser Case Details                                                                 |                       |                 |
| Case Items<br>Case Alert Settings                  | Here you can see information about how     Save                                                                                                    | w the practitioner is associated to the case r                                   | nember for this case. | ber Involvement |
| Case Coordination<br>View case snapshot            | TAF Information                                                                                                    |                                                                                  |                       | •               |
| Audit case events                                  | Case Member<br>Start Date<br>End Date<br>Lead Professional<br>In Consent<br>Reason for Involving<br>User Details<br>Title<br>First name(s) *<br>Surname *<br>Requested name<br>Also known as/previous name | Brad Smith                                                                       |                       |                 |
|                                                    | National Service List Category Job Title National Service * Local Service Local Service Coordinator Contact Details Contact Number Type Email Address * Comments                                           | Assessment & Early Intervention No Information Entered  davidhill@qes-online.com |                       |                 |

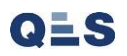

| <u>Holistix</u>                                                                                                    |                                                                                                    |                                   |                      |                       |                        |
|----------------------------------------------------------------------------------------------------|----------------------------------------------------------------------------------------------------|-----------------------------------|----------------------|-----------------------|------------------------|
|                                                                                                    | Logged in as Mack TheKnife Log ou                                                                                                    | Þ                                 |                      |                       |                        |
| My Messages My cases                                                                                                    | Check for case                                                                                                    | My settings                       | Неір                 |                       |                        |
| In this section: My Cases > 0 Case Summary Create Message Case Items Here you can                                                                                                    | Case Summary > System User Case Details oner Case Details n see information about how the practitioner is associated                              | to the case member for this case. |                      |                       |                        |
| Case Alert Settings Case Coordination View case snapshot TAF Inform                                                                                                    | nation                                                                                                    | End TA                            | F Member Involvement | 1 Enter the Reason f  | for ending involvement |
| Audit case events Case M Case M First D Aries and Da the Lead Price Reason Reason User Drive Case M Case M | re you sure you want to end this TAF member involvemen<br>you confirm, you will be redirected back to the TAF summ<br>his case.<br>leason to End: | t?<br>hary page for               |                      | 1. Enter the Reason i |                        |
| Title<br>First na<br>Surnar<br>Reques<br>Also known                                                                                                    | Cancel Confirm                                                                                                    |                                   |                      | 2. Click 'Confirm'    |                        |
| National S                                                                                                    | Service List Category                                                                                                    |                                   |                      |                       |                        |
| Job Title<br>National Se<br>Local Servic<br>Local Servic                                                                                                    | ervice * Assessment & Early Inte<br>ce No Information Entered<br>ce Coordinator                                                                   |                                   | ~                    |                       |                        |
| Contact Du<br>Contact Nu<br>Type<br>Email Addre<br>Comments                                                                                                    | ress * davidhill@qes-online.co                                                                                                    | <b>v</b>                          |                      |                       |                        |

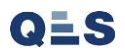

The Practitioner has now been **removed** from the case:

|                                                                                                    | Logged i                                                                                      | in as <b>David</b>                                                                                                    | QES Test 0910                                                                                                    | Log out •                                                                                                    |                                                                                                    | Client<br>Versio<br>Enviro                                                                                                    | t: TowerHamlet<br>on: V2.1.0<br>onment: UAT                                                                                                    |  |
|----------------------------------------------------------------------------------------------------|-----------------------------------------------------------------------------------------------|----------------------------------------------------------------------------------------------------|----------------------------------------------------------------------------------------------------|----------------------------------------------------------------------------------------------------|----------------------------------------------------------------------------------------------------|----------------------------------------------------------------------------------------------------|----------------------------------------------------------------------------------------------------|--|
| My cases                                                                                                    | My cases Check for case M                                                                     |                                                                                                    |                                                                                                    |                                                                                                    | ings                                                                                                    | He                                                                                                    | Help                                                                                                    |  |
| My Cases > Case Sum                                                                                                    | imary > Team Arc<br>the family                                                                | ound The Fa                                                                                                    | amily                                                                                                    |                                                                                                    |                                                                                                    |                                                                                                    | ?                                                                                                    |  |
| This page lists all of the second second | ne people who are                                                                             | e or have be                                                                                                    | een involved with s                                                                                                    | upporting case n                                                                                                    | nembers within this                                                                                                    | case.                                                                                                    |                                                                                                    |  |
| -                                                                                                    |                                                                                               |                                                                                                    |                                                                                                    |                                                                                                    |                                                                                                    |                                                                                                    |                                                                                                    |  |
| •                                                                                                    |                                                                                               | 💿 Add                                                                                                    | l child 💿 Add                                                                                                    | d adult 🛛 🗿 🖌                                                                                                    | dd practitioner                                                                                                    | O Add Lo                                                                                                    | cal Services                                                                                                    |  |
|                                                                                                    |                                                                                               |                                                                                                    |                                                                                                    |                                                                                                    |                                                                                                    |                                                                                                    |                                                                                                    |  |
|                                                                                                    | This case member has no relationships defined      Practitioners      Include Past Practition |                                                                                                    |                                                                                                    |                                                                                                    |                                                                                                    |                                                                                                    |                                                                                                    |  |
|                                                                                                    | Name                                                                                          | Consent                                                                                                    | Role                                                                                                    | National<br>Service                                                                                                    | Local Service                                                                                                    | Start Date                                                                                                    | End<br>Date                                                                                                    |  |
|                                                                                                    | V David<br>QES<br>Test<br>0910                                                                | Yes                                                                                                    | Case Coordinator                                                                                                    | Additional<br>Services                                                                                                    |                                                                                                    | 09/10/2017                                                                                                    | N/A                                                                                                    |  |
| following Acceptable use po                                                                                                    | olicy.                                                                                        |                                                                                                    |                                                                                                    |                                                                                                    |                                                                                                    |                                                                                                    |                                                                                                    |  |
| 1                                                                                                    | My Cases > Case Sum                                                                           | My Cases > Case Summary > Team Arr<br>Team around the family<br>This page lists all of the people who arr<br>Case Memil<br>This case<br>Practitione<br>Name<br>David<br>QES<br>Test<br>0910<br>Set<br>Practione | My Cases > Case Summary > Team Around The Formation of the people who are or have by this page lists all of the people who are or have by the people who are or have by the people who are | My Cases > Case Summary > Team Around The Family<br>Team around the family<br>This page lists all of the people who are or have been involved with s<br>Add child Add<br>Add child Add<br>Add child Add<br>Add child Add<br>T<br>Case Member Relationships<br>T<br>T<br>T<br>T<br>T<br>T<br>T<br>T<br>T<br>T<br>T<br>T<br>T | My Cases > Case Summary > Team Around The Family<br>Team around the family<br>This page lists all of the people who are or have been involved with supporting case of<br>Add child Add adult Add adult Add adult Add adult Add adult Add adult Add adult<br>Add child Add adult Add adult Add adult Add adult<br>Add child Add adult Add adult Add adult Add adult<br>T Case Member Relationships<br>T Case Member Relationships defined<br>Practitioners<br>Name Consent Role National<br>Services<br>David Ves Case Coordinator Additional<br>Services<br>Services | My Cases > Case Summary > Team Around The Family   This page lists all of the people who are or have been involved with supporting case members within this   Add child   Add adult   Add practitioner   T     Case Member Relationships   T     T     Case Member Relationships defined     Practitioners     Name   Consent   Role   Ves   Ves   Case Coordinator   Additional   Services | My Cases > Case Summary > Team Around The Family   Team around the family   This page lists all of the people who are or have been involved with supporting case members within this case.   Add child Add adult Add adult Add practitioner   Add child Add adult Add practitioner   Add child Add adult Add practitioner   Add child Add adult Add practitioner   Add child Add adult Add practitioner   Total Service Total Add to this case member has no relationships defined   Practitioners   Include Past Pract   David Add QES   Yes   Case Coordinator   Services   Og10/2017 |  |